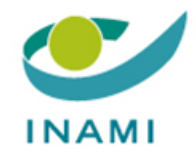

# HEALTH CARE SERVICES DEPARTMENT PHARMACEUTICAL POLICY

## **USER GUIDE: TR-FPP FRONT-OFFICE**

## **NON-BELGIAN COMPANY**

## Accessing the TR-FPP application

Version 2.0

The following steps must be taken to have access to our web applications:

1° You must have a <u>BCE number</u> from the Crossroads Bank for Enterprises and send this to the RIZIV-INAMI so that the link can be made between the connection platform which is dependent on CSAM and our applications.

→ *If you are a foreign company*, please visit the following website: Formica (socialsecurity.be)

Click "I do not have a BCE number (non-Belgian company)" then "VALIDATE".

| en de ni                                          |         |                                                   |                                         | Contact |
|---------------------------------------------------|---------|---------------------------------------------------|-----------------------------------------|---------|
| O DECLARATION DE                                  | TRAVAUX |                                                   |                                         |         |
| Identification                                    |         |                                                   |                                         |         |
| Votre numéro d'entreprise<br>Société momentanée ? | 2       | (0)+00-200-2004 au (0)+000000000                  |                                         |         |
|                                                   |         | le n'ai pas de BCE (entreprise non belge) Valider |                                         |         |
|                                                   |         |                                                   | © 2014 Smals   2.1.1 (2021-11-23 10:25) | Smals   |

This will take you to the following "Business Number Application Form (BCE)"

| in de ni                                       | Contact |
|------------------------------------------------|---------|
| ODECLARATION DE TRAVAUX                        |         |
| Formulaire de demande de n° d'entreprise (BCE) |         |
| Type d'entreprise * Sélectionnez v             |         |
| Annule                                         | Envoyer |

Select your company type from the drop-down menu and "Send".

Enter the required data and "Send".

You then receive a BCE number that will give you access to our applications.

2° You then appoint a <u>main access manager</u> (usually the general manager or someone considered as the company's legal representative in its articles of association).  $\rightarrow$  The company must contact CSAM directly. The company must contact CSAM directly if the main access manager changes.

3° This main manager then designates the users or individuals who will have access to our applications

The two steps above (2° and 3°) are completed via the CSAM (social security) website which we cannot access or contact. Therefore, in the event of problems, you should contact the CSAM helpdesk.

Steps 2 and 3 are set out below.

### PROCEDURE

1° Log on to the "CSAM" website and go to the "MANAGE ACCESS MANAGER" application

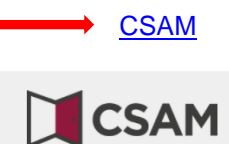

ACCUEIL QU'EST-CE QUE CSAM ? SERVICES ~ CONTACT

# CSAM, la porte d'accès aux services de l'État

Facilitez-vous la vie avec CSAM. Vous retrouvez un environnement familier et fiable à chaque fois que vous vous connectez, que vous désignez des gestionnaires d'accès, que vous concluez un mandat etc. Puisque CSAM veille à ce que chacun suive les mêmes règles et utilise des services génériques, il garantit un niveau de sécurité élevé et constant.

#### DÉCOUVREZ LES SERVICES PROPOSÉS PAR CSAM

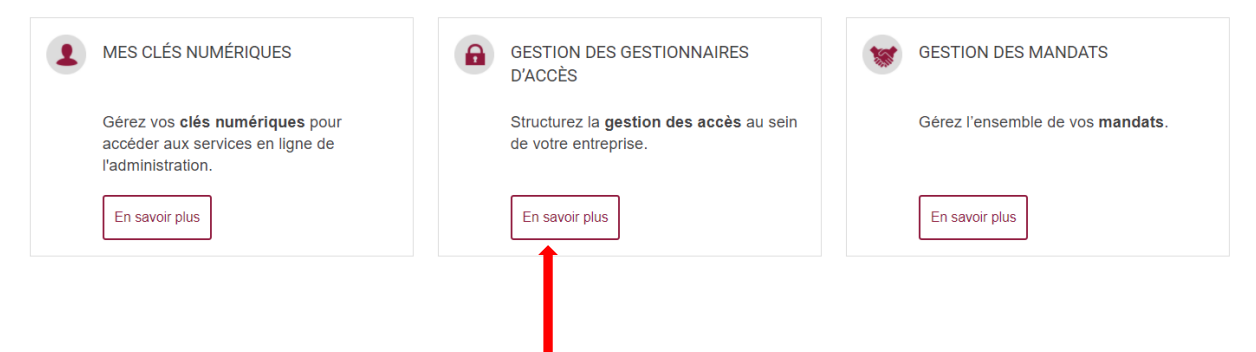

2° If you have already appointed a main access manager and other access managers, click the 3<sup>rd</sup> choice "MANAGING ACCESS"

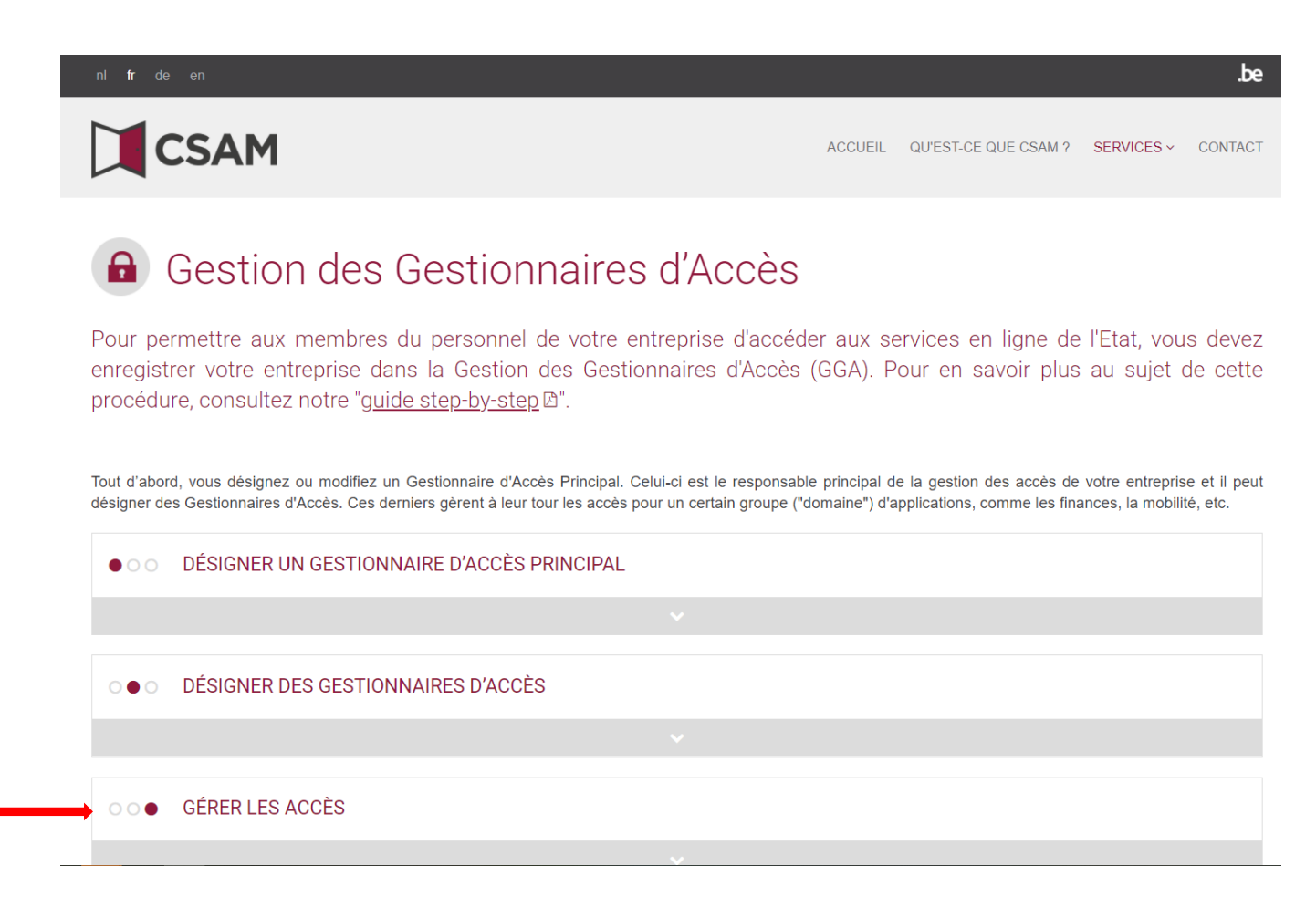

This will take you to the next page where you can access the "SOCIAL SECURITY" service.

#### Click the "SOCIAL SECURITY" link.

| L'octroi d'accès aux différents services e<br>Les systèmes suivants existent actueller | n ligne de l'Etat ne relève pas de CSAM. En effet, les r<br>nent : | méthodes peuvent différer selon le service en ligne.                          |
|----------------------------------------------------------------------------------------|--------------------------------------------------------------------|-------------------------------------------------------------------------------|
| SÉCURITÉ SOCIALE                                                                       | SPF BOSA DG DT                                                     | AUTRES SYSTÈMES SPÉCIFIQUES                                                   |
| Gestion des Accès 🔒                                                                    | Ma Gestion des rôles eGov                                          | Gestion des utilisateurs du gouvernement<br>flamand (en néerlandais) <b>≜</b> |
|                                                                                        |                                                                    |                                                                               |

3° Before obtaining access, you must first identify yourself and enter the link to your company.

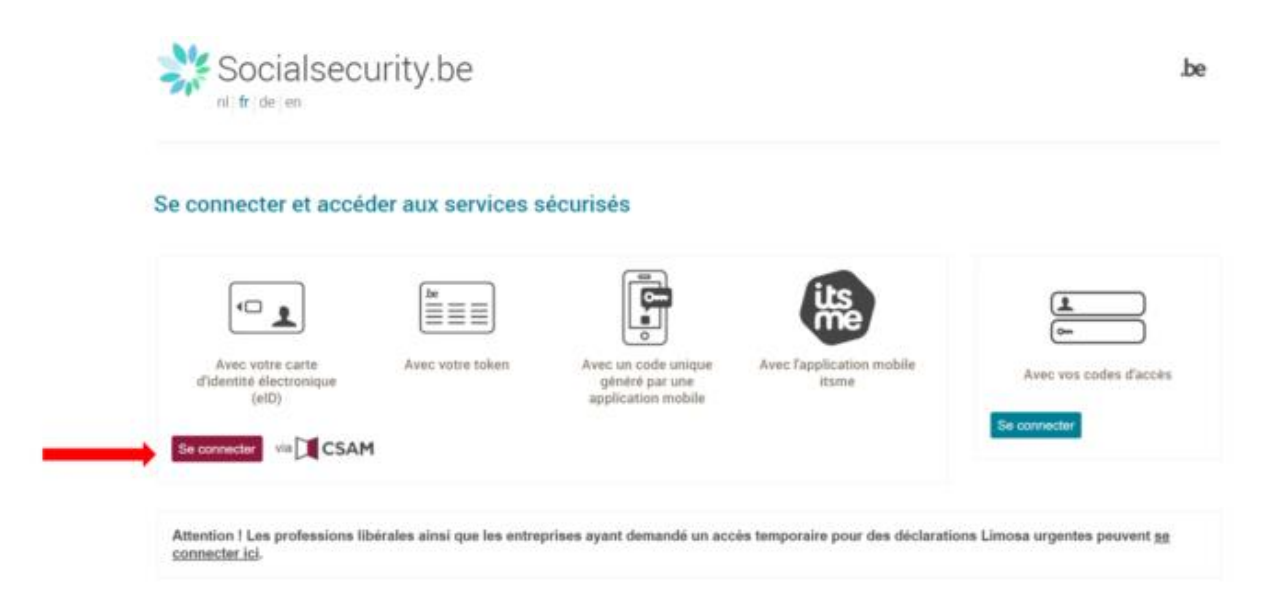

4° You can select how you identify yourself

| 📑 identificates - Work - Microsoft Edge                       |                                                                                  |                                               |                                                                          |                                     |                                                                   | -        | a x     |
|---------------------------------------------------------------|----------------------------------------------------------------------------------|-----------------------------------------------|--------------------------------------------------------------------------|-------------------------------------|-------------------------------------------------------------------|----------|---------|
| <ul> <li>https://dpiantisticlgium.be//sixi/ogin/tp</li> </ul> | gEntity/D+security authentication seal -                                         | ipproditamica-EdSenici                        | deguto-http://dp.ianlus.belgium.be/fa                                    | SSOP05T/metaAkau/stp?Nev/D%JDetBits | pitt) a think guppa (nek ji Szlénder Kultinuttik) (acciulti<br>be | LN30Htpv | //fogin |
|                                                               | CSAM S'id                                                                        | entifier à l'ad                               | ministration en lign                                                     | е                                   |                                                                   |          |         |
| Che                                                           | Oisissez votre clé numé<br>1) numérique(1) avec <b>felD</b> ou <b>iden</b>       | irique pour vous                              | identifier. Bazat                                                        | ubaided?                            |                                                                   |          |         |
| ¢                                                             | BDENTIFICATION<br>avec un lecteur de cartes eID                                  | ° 🛞                                           | IDENTIFICATION<br>via flame                                              | 0                                   |                                                                   |          |         |
| CH(s                                                          | s) numérique(s) avec code de sécs                                                | <u>Créez vo</u><br>arité et nom d'utilisateur | te consta llame<br>+ mot de passe                                        |                                     |                                                                   |          |         |
| E                                                             | IDENTIFICATION<br>avec un code de sécurité envoyé<br>mail                        | ••••                                          | IDENTIFICATION<br>avec un node de sécurité via une<br>application mobile | 0                                   |                                                                   |          |         |
| G                                                             | IDENTIFICATION<br>avec Helena                                                    | 0                                             |                                                                          |                                     |                                                                   |          |         |
| π                                                             | IDENTIFICATION<br>avec code de sécurité via token                                | 0                                             |                                                                          |                                     |                                                                   |          |         |
| Auto                                                          | entication européenne                                                            |                                               |                                                                          |                                     |                                                                   |          | 3       |
|                                                               | IDENTIFICATION<br>avec une identification électroni<br>rectance su plan européen | 9<br>94                                       |                                                                          |                                     |                                                                   |          |         |

5° You will then access the page where you can manage your company's users for the TR-FPP application

Click "NSSO Employer"

| socialsecurity be/ann016/umoe/switchlocale_do?locale=fr                                                                                                    |              |      | -                |      |
|----------------------------------------------------------------------------------------------------|--------------|------|------------------|------|
|                                                                                                    |              |      |                  |      |
| w pour Entreprises et Organisations                                                                                                    | NL   FR   DE | Home | Vos Responsables | Help |
|                                                                                                    |              |      |                  |      |
| vous vous trouvez sur la page d'accueil de l'application de Gestion des accès pour Entreprises et Organisations.                                                                                                    |              |      |                  |      |
| Dans la liste déroulante ci-dessous se trouvent toutes les entités dans lesquelles vous êtes enregistré(e).                                                                                                    |              |      |                  |      |
| orsque vous sélectionnerez une entreprise ou une organisation dans cette liste, les différents rôles qui vous ont été donnés s'afficheront en dessous, sous la forme d'un hyperlien. Cliquez alors sur le lien souhaité. |              |      |                  |      |
| /ous pouvez revenir sur cette page-ci à tout moment en cliquant sur le bouton Home se trouvant dans le coin supérieur droit de la fenêtre.                                                                               |              |      |                  |      |
| in cas de nécessité, le manuel utilisateur est accessible via le lien <u>Help</u> .                                                                                                    |              |      |                  |      |
| Choisissez l'entreprise ou l'organisation pour laquelle vous souhaitez travailler au sein de cette application                                                                                                    |              |      |                  |      |
| uméro d'entreprise 🗸 🤍                                                                                                    |              |      |                  |      |
| Cliquez sur le lien souhaité                                                                                                    |              |      |                  |      |
| Qualité: Services généraux: Numéro d'entreorise.     Co-Gestionnaire Local     Gestionnaire Local     Gestionnaire Local                                                                                                 |              |      |                  |      |
|                                                                                                    |              |      |                  |      |
| © 2007 Securité Sociale                                                                                                    |              |      |                  |      |
| © 2007 Securité Sociale 🖌                                                                                                    |              |      |                  |      |
| C 2007 Sécurité Sociale 🛶                                                                                                    |              |      |                  |      |
| C 2007 Sécurité Sociale 🖌                                                                                                    |              |      |                  |      |
| C 2007 Sécurité Sociale 🖌                                                                                                    |              |      |                  |      |
| C 2007 Sécurit Sociale                                                                                                    |              |      |                  |      |
| © 2007 Sécurité Sociale ⊌                                                                                                    |              |      |                  |      |
| C 2007 Sécurit Sociale ⊌                                                                                                    |              |      |                  |      |

You will see the following page. Click "Users" in the "Functionality" menu

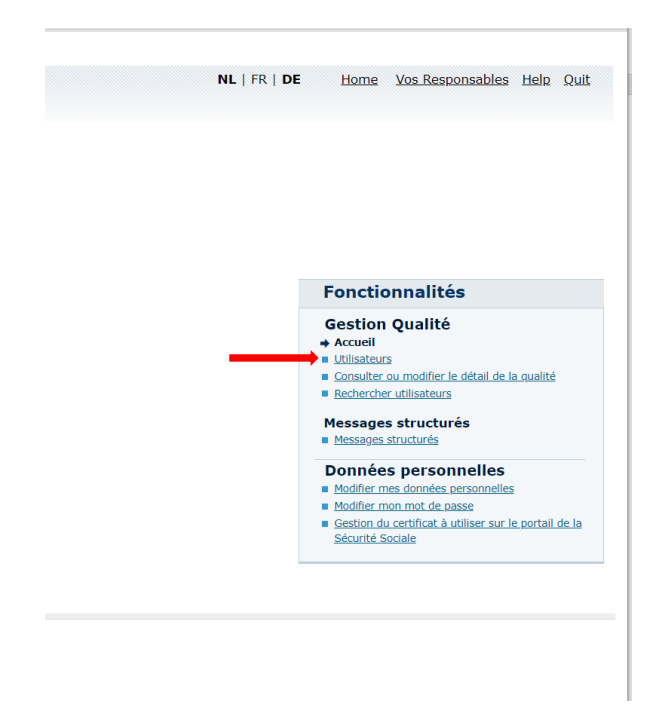

This takes you to the form where you can add one or more users.

Alongside "Add a user" you can complete the NISS field with the national register number of your new user. Then click "Next".

| scialsecurity.be/app016/umoe/users.do?method=filter                                          |                          |                           |                             |                                                                                                    |
|----------------------------------------------------------------------------------------------|--------------------------|---------------------------|-----------------------------|----------------------------------------------------------------------------------------------------|
| Gestion d'accès<br>pour Entreprises et Orga                                                  | anisations               |                           |                             | NL   FR   DE Home Vos Responsables Help                                                                                                    |
| omination Wurnéro d'entreprise<br>Qualité: Employeur ONSS; Matricule ONSS:                   |                          |                           |                             |                                                                                                    |
| Utilisateurs                                                                                 |                          |                           |                             | Fonctionnalités                                                                                                    |
| fficher la liste des utilisateurs en fonction des critères suivants<br>am and dutilisateur : | Prénor<br>Type<br>Statut |                           |                             | Gestion Qualité<br>= Accel<br>+ Utilisateurs<br>= Consulter ou modifier le détai de la qualité<br>= Bethercher Midiataurs<br>Messages structurés |
|                                                                                              |                          |                           | <b>X</b>                    | <ul> <li>Messages structurés</li> </ul>                                                                                                    |
| 'age 1                                                                                       |                          |                           | Pas d'utilisateurs trouvés. | Données personnelles                                                                                                    |
| othing found to display.                                                                     | Nom d'utilisateur        | Type NISS                 | Statut Action               | Madifier mon mat de passe     Gestion du certificat à utiliser sur le portail d                                                                  |
| iupprimer utilisateur(s) 🗸 Exécuter                                                          |                          |                           |                             | Sécurité Sociale                                                                                                    |
|                                                                                              |                          | Alouter un utilisateur. N | Sujuant                     |                                                                                                    |
|                                                                                              |                          | Agotter en consuteur in   |                             |                                                                                                    |
|                                                                                              |                          |                           | 1                           |                                                                                                    |
|                                                                                              |                          |                           |                             |                                                                                                    |
|                                                                                              |                          | © 2007 Sécurité Sociale   |                             |                                                                                                    |
|                                                                                              |                          | © 2007 Sécurité Sociale   |                             |                                                                                                    |
|                                                                                              |                          | C 2007 Sécurité Sociale   |                             |                                                                                                    |
|                                                                                              |                          | © 2007 Sécurité Sociale   |                             |                                                                                                    |
|                                                                                              |                          | C 2007 Sécurité Sociale   |                             |                                                                                                    |
|                                                                                              |                          | © 2007 Securite Sociale   |                             |                                                                                                    |
|                                                                                              |                          | © 2007 Sécurité Sociale   |                             |                                                                                                    |
|                                                                                              |                          | © 2007 Sécurité Sociale   |                             |                                                                                                    |
|                                                                                              |                          | © 2007 Sécurité Sociale   |                             |                                                                                                    |
|                                                                                              |                          | © 2007 Sécurité Sociale   |                             |                                                                                                    |
|                                                                                              |                          | © 2007 Sécurité Sociale   |                             |                                                                                                    |
|                                                                                              |                          | © 2007 Sécurité Sociale   |                             |                                                                                                    |
|                                                                                              |                          | © 2007 Sécurité Sociale   |                             |                                                                                                    |

The following page will appear and allow you to create a new user by completing all the required fields.

Finally, select the TR-FPP application from "Secure applications" by ticking the appropriate box.

|   |                                                                                     | Annuler                                                                                                    |
|---|-------------------------------------------------------------------------------------|----------------------------------------------------------------------------------------------------|
| 2 | Déclaration de modification Dmfa                                                    | Modifications d'une déclaration DMFA originale.                                                                                                    |
| 0 | WIDE Actualisation des données d'un employeur                                       | Wide: Réaliser la demande de modification des données d'un employeur ou demander la suppression d'un employeur                                                                                                    |
|   | Répertoire des employeurs                                                           | Consulter le répertoire ONSS ou ORPSS                                                                                                    |
|   | Employeur - Front Oflice                                                            | Consultation des donnees d identification d un employeur accessibles par l employeur lui-meme ou par un de ses representants legaux<br>(secretariat social, prestataire de services, curateur, mandataire juridique,) ayant les droits d'acces                                                                          |
|   | Travailler à l'étranger - déclaration                                               | Déclaration et suivi des notifications 'Travailler à l'étranger' par le portail                                                                                                    |
|   | Déclaration Unique de Chantier                                                      | Encodage (créations, ajouts et modifications) et consultation électronique de la Déclaration Unique de Chantier par les entrepreneurs                                                                                                    |
| 2 | TR-FPP                                                                              | Demandes relatives au remboursement de produits et prestations pharmaceutiques Cette application offre la possibilité d'encoder les dossiers<br>(admission, modification, suppression) relatifs au remboursement des matières premières pour préparations magistrales, de nutrition médical<br>de dispositifs médicaux. |
|   | Chômage temporaire                                                                  | Communication chômage temporaire.                                                                                                    |
|   | Mesures pour l'emploi                                                               | En Belgique, il existe bon nombre de mesures publiques dont l'objectif est de promouvoir l'emploi. Ce site vous propose un aperçu des<br>avantages et des primes auxquels vous et votre employeur actuel ou futur pouvez prétendre.                                                                                     |
|   | Student@Work                                                                        | Consultation des données de prestations des étudiants                                                                                                    |
|   | SSPALL v2 - Déclarer chiffres d'affaires                                            | Cette application offre la possibilité de déclarer les chiffres d'affaires et quantités vendues des produits pharmaceutiques.                                                                                                    |
|   | SSPALL v2 - Demandes d'approbation de remboursement des<br>produits pharmaceutiques | Cette application offre la possibilité d'encoder les dossiers de demandes d'approbation de remboursement des produits pharmaceutiques                                                                                                    |
|   | Elections Sociales                                                                  | Accéder aux documents relatifs aux Elections Sociales dans l'e-Box de votre entreprise                                                                                                    |
| 3 | Single Permit - Enterprise                                                          | Demande permis de travail par une entité belge pour un travailleur étranger                                                                                                    |
| 0 | ONSS - Aperçu annuel des mesures en faveur de l'emploi<br>(Trillium)                | Consultation des Documents Trillium et les données de base                                                                                                    |